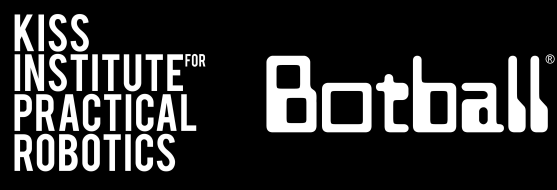

# Wombat Controller Overview

#### **Wombat Controller Overview**

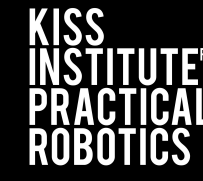

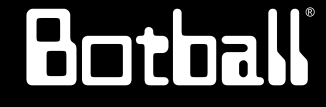

Slide Topic

- 3 <u>Wombat Controller Guide</u>
- 4 <u>Wombat Controller Power</u>
- 5 <u>Charging the Battery</u>
- 6 <u>Wombat Power On</u>
- 7 <u>Making the Connection</u>
- 8-9 Wombat Power Down
- 10 <u>Battery Level</u>
- 11 Backup Programs via Botui
- 12 Restore Programs via Botui

#### Wombat Controller Overview

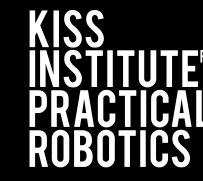

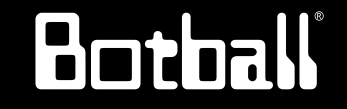

Slide Topic 13-14 Update Wombat: Option 1 - USB  $(versions \ge 30.2.1 \text{ and } \le 30.2.5)$ Update Wombat: Option 1 - USB (versions  $\geq$  31.0.0) 15 16 Update Wombat: Option 2 - Online Update (versions  $\geq$  30.2.1 and  $\leq$  30.2.5) 17 <u>Update Wombat: Option 2 - Online Update (versions  $\geq$  30.2.1)</u> 18 Inverting your screen

#### Wombat Controller Guide

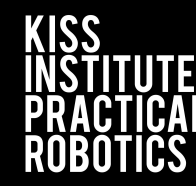

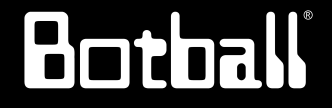

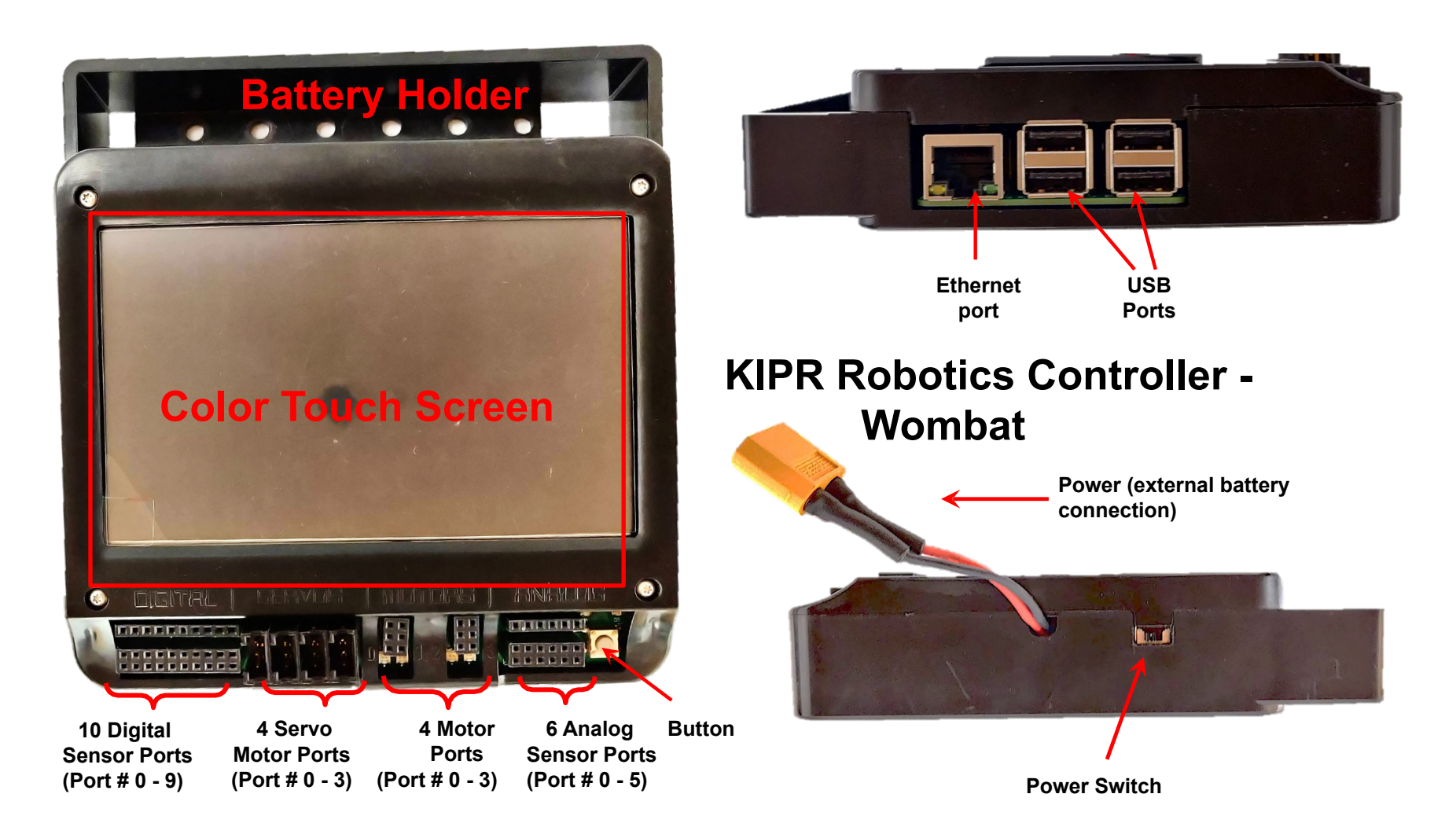

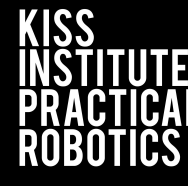

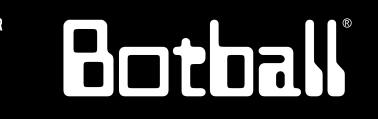

- The Wombat uses an external battery pack for power
  - It will void your warranty to use a battery pack with the Wombat that hasn't been approved by KIPR.
- Make sure to follow the shutdown instruction on slides 18 and 19
  - Failure to do so will drain your battery to the point where it can no longer be charged.
  - If you plug your battery into the charger and the blue lights continue to flash then you have probably drained your battery to the point where it cannot be charged again. You will need to purchase a replacement battery.

#### **Charging the Battery**

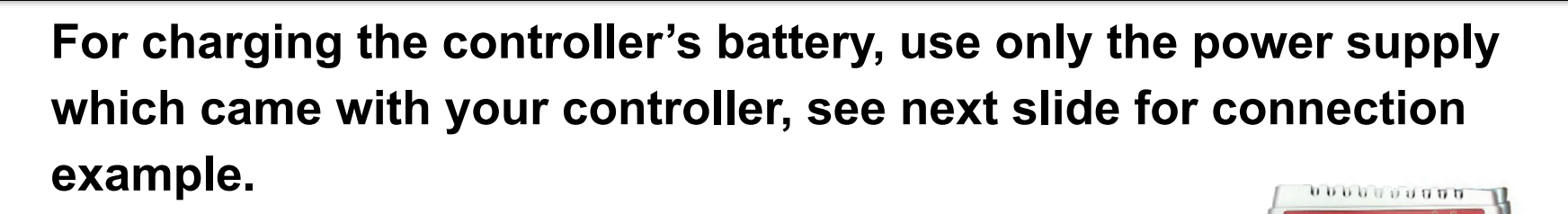

Botball

It is possible to damage the battery by using the wrong charger or excessive discharge!

The standard power pack is a lithium iron (LiFe) battery, a safer alternative to lithium polymer batteries. The safety rules applicable for charging any battery still apply:

- Do <u>NOT</u> leave the battery unattended while charging.
- Charge in a cool, open area away from flammable materials.

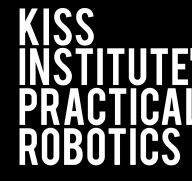

Botball

### • The power switch is located on the side of the Wombat controller next to the external battery connection

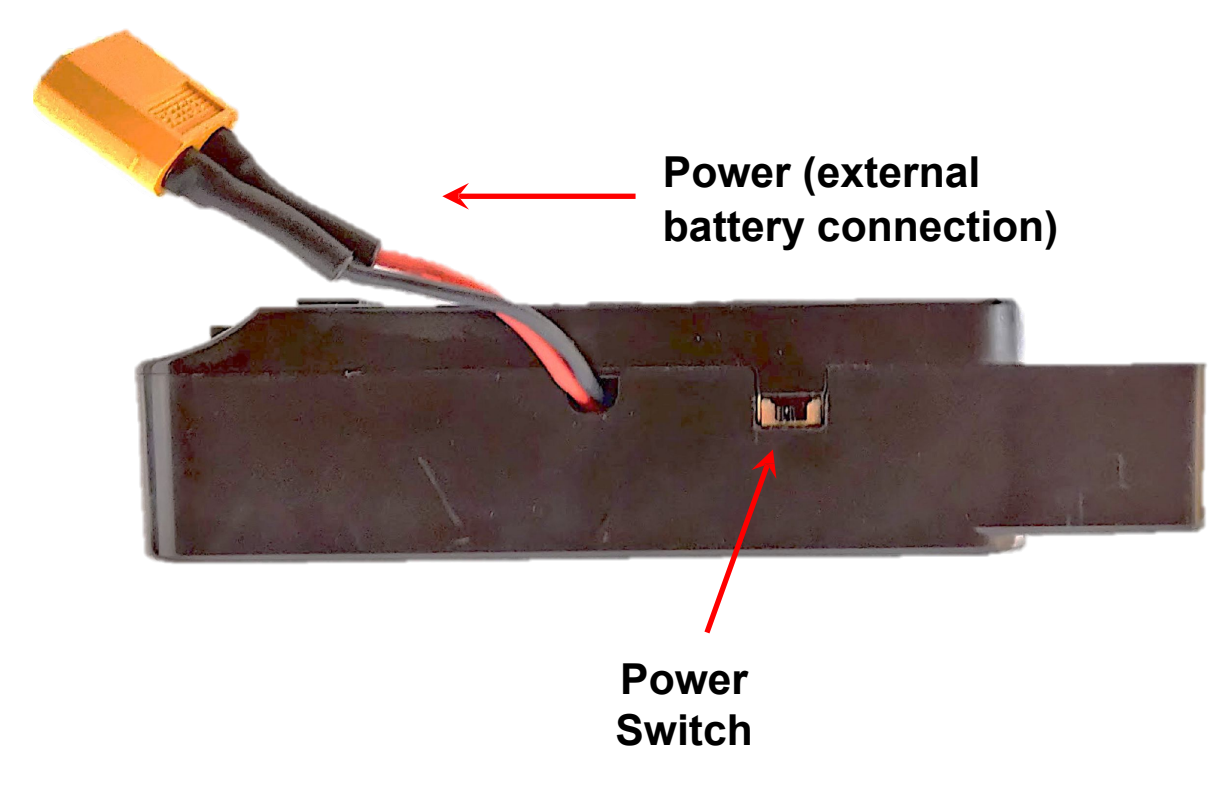

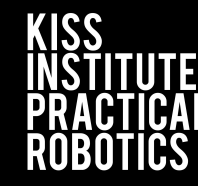

Botball

All connections are as follows:

• Yellow to Yellow (battery to controller)

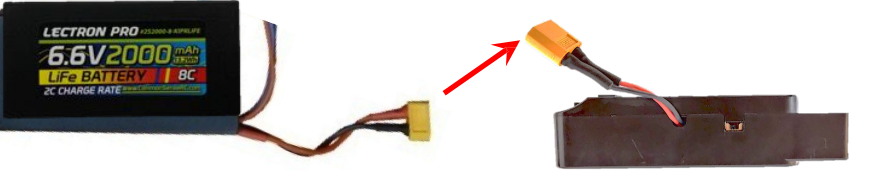

- White small to White small (charger to battery)
  - Yours may vary slightly, <u>use caution when</u> <u>unplugging</u>

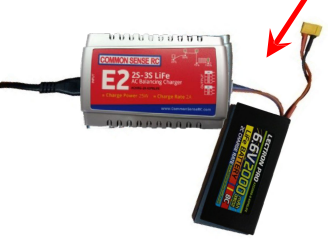

• Black to Black (motors, servos, sensors)

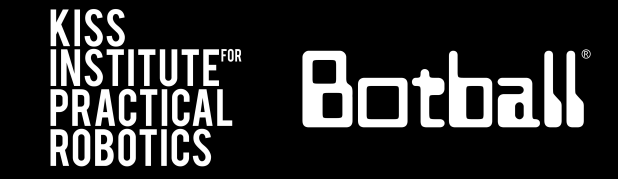

 After shutting down from the main home screen, slide the power switch to off AND <u>unplug the battery</u>; use/grab the yellow connectors, being careful not to pull on the wires

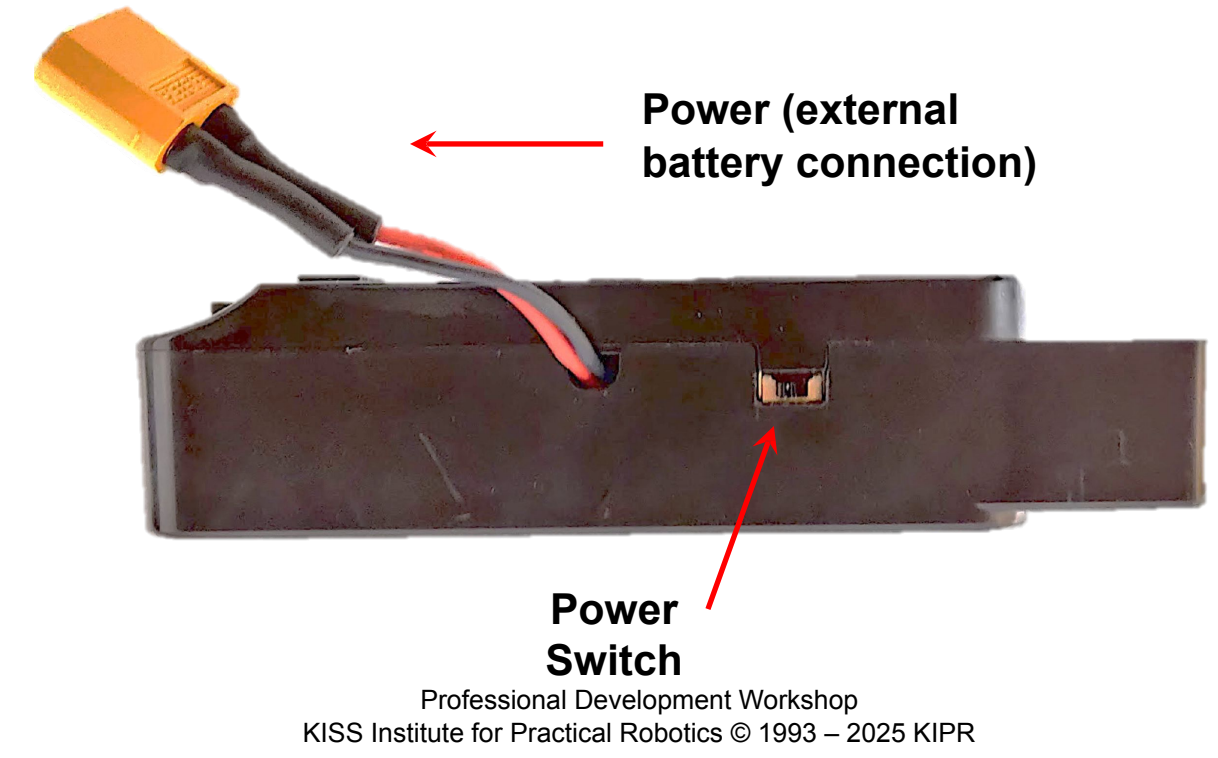

#### Wombat Power Down

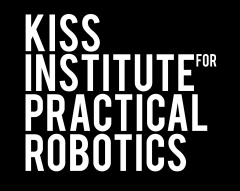

Botball

## • From the Wombat Home Screen press Shutdown

• Select Yes

| About Shut Down Re   | boot     | About    | 🤅 Shut Down                 | Reboot   |
|----------------------|----------|----------|-----------------------------|----------|
| Programs             |          |          | Shut Down? ✓                | × ×      |
| 🕒 🛛 File Manager     |          |          | connect battery.<br>ntinue? |          |
| 🕶 Motors and Sensors |          | 🗢 Mot    | ors and Sen                 | sors     |
| 🖌 Settings           |          | <b>J</b> | Settings                    |          |
|                      | LiFe 🔲 🔿 |          |                             | LiFe 🛄 📀 |

#### **Battery Level**

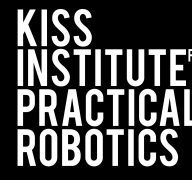

Botoall

- The KIPR Robotics Controller Wombat has a color keyed battery indicator (green-yellow is ok, red is getting low)
- A Yellow LED will flash when the battery is critically low
- If it gets too low, you may see this rainbow screen
  - If this happens, turn the Wombat off and replace the battery with one that is charged

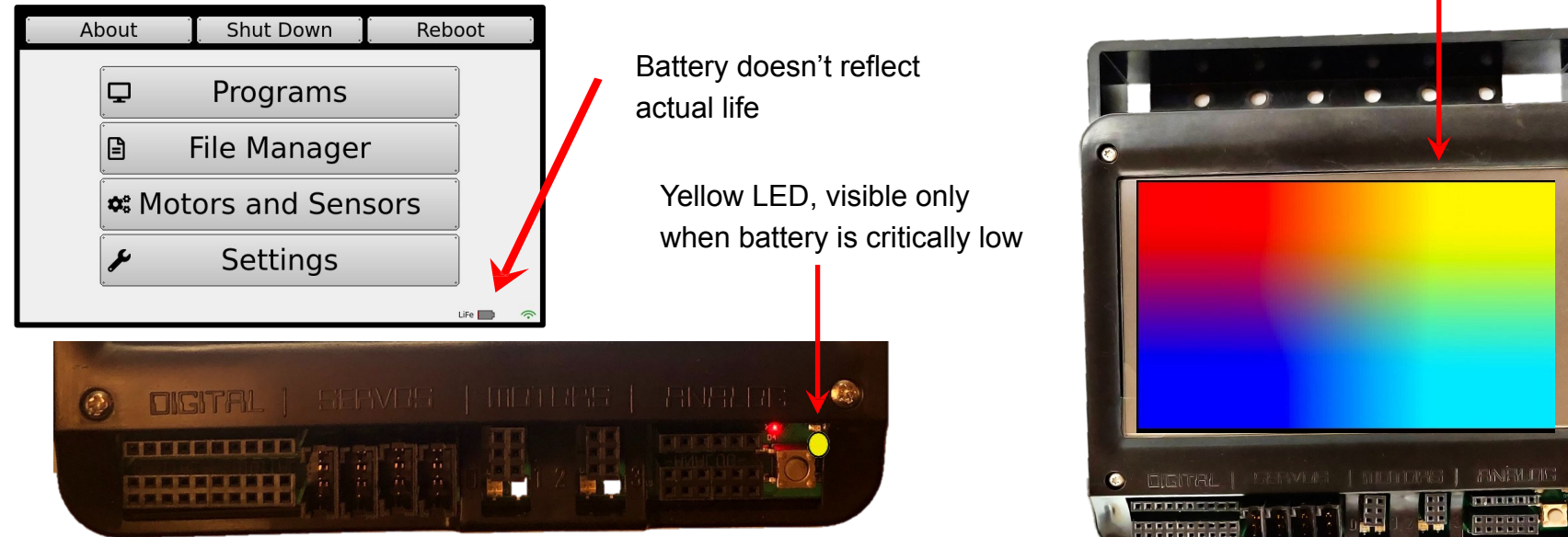

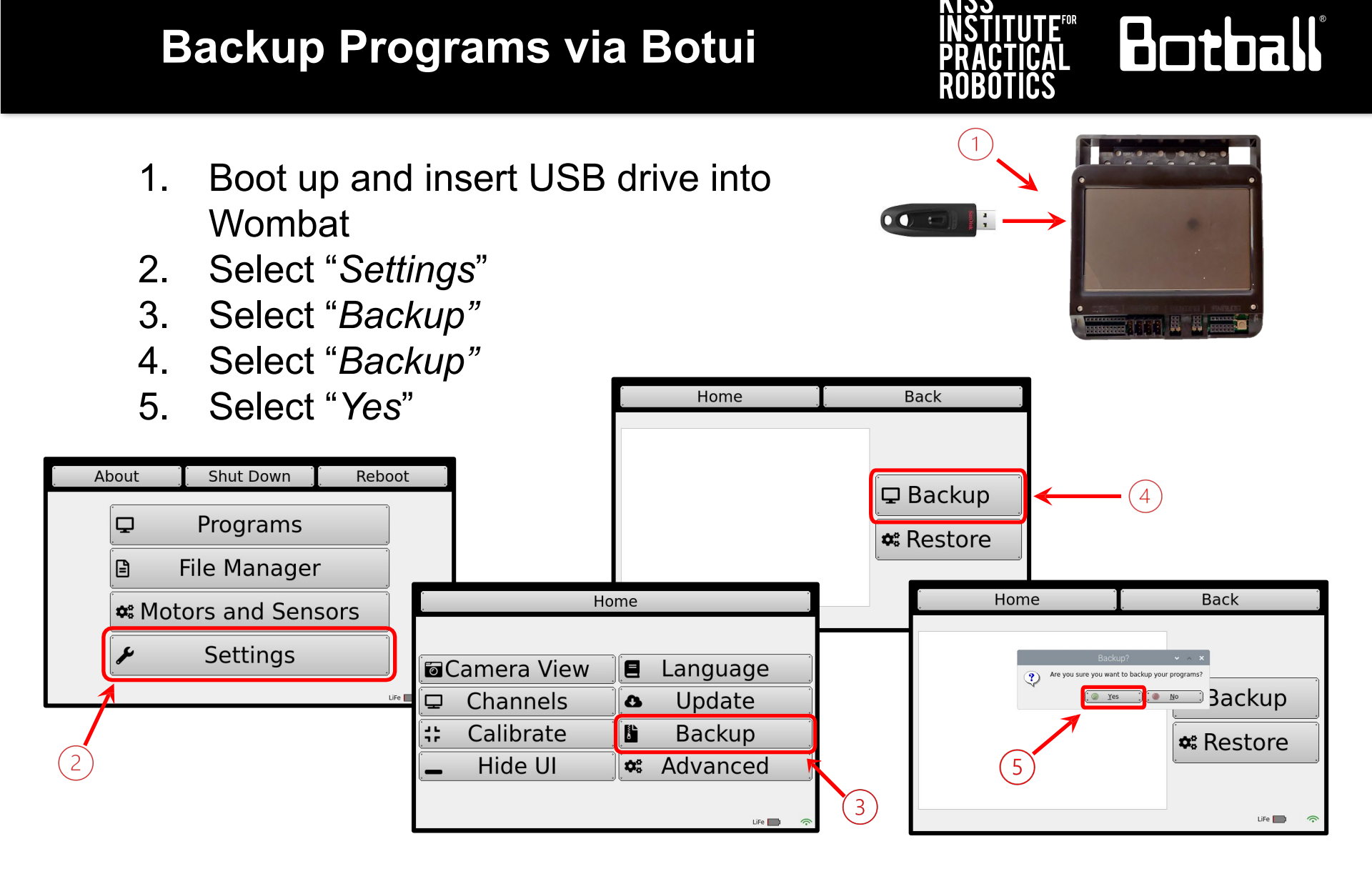

#### **Backup Programs via Botui**

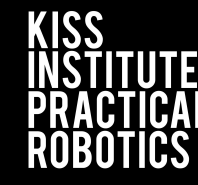

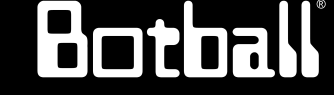

- 1. You'll see the output of the Backup process
- When finished, you'll be able to scroll through the output log to see what specific files were not backed up and why (usually due to a special character

| Home                                                                                                    | Back              |      | . Home                                                               | •        | Back              |
|----------------------------------------------------------------------------------------------------|-------------------|------|----------------------------------------------------------------------|----------|-------------------|
| Backup in progress<br>Creating backup folder in<br>USB root: /mnt/<br>Backed_Up_Projects<br>Copying Users and Projects<br>to USB Drive | Backup<br>Restore | ل ال | Backupin progress<br>WARNING - The followin<br>files were not backed | g<br>up: | Backup<br>Restore |

#### **Restore Programs via Botui**

- 1. Insert a flash drive into one of the USB ports on the Wombat that has your programs on it (that you have previously backed up)
- 2. Select "Settings"
- Select "Backup" 3.
- Select "Restore" 4
- 5 Select "Yes"

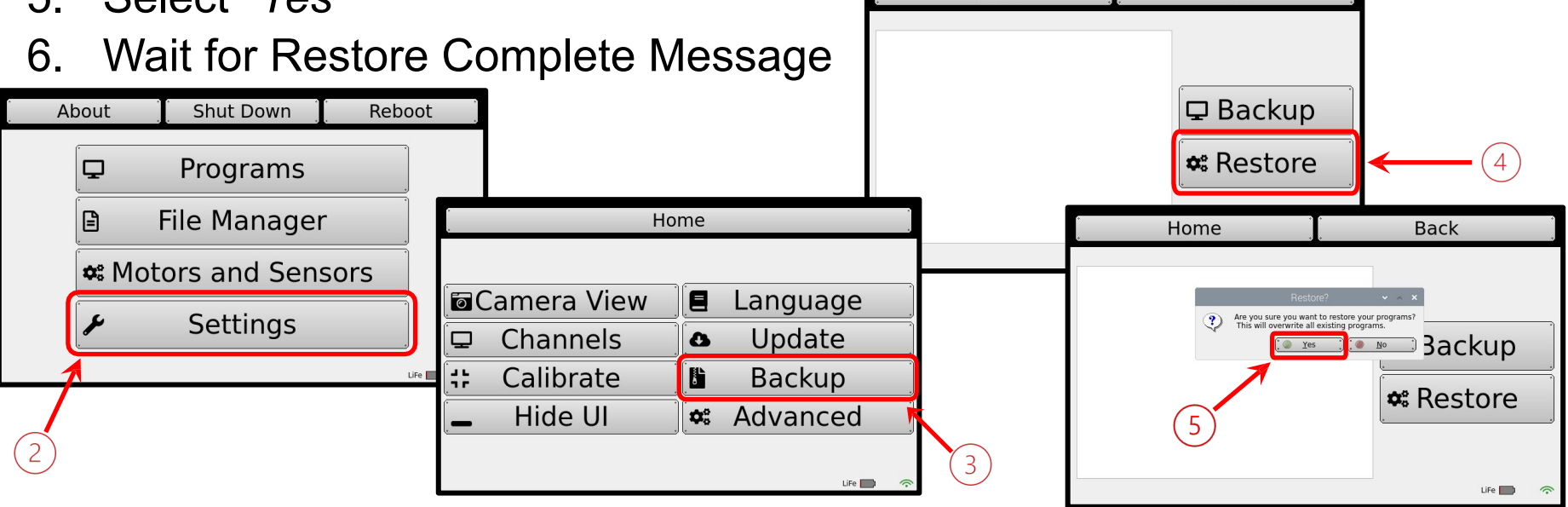

**Professional Development Workshop** KISS Institute for Practical Robotics © 1993 – 2025 KIPR

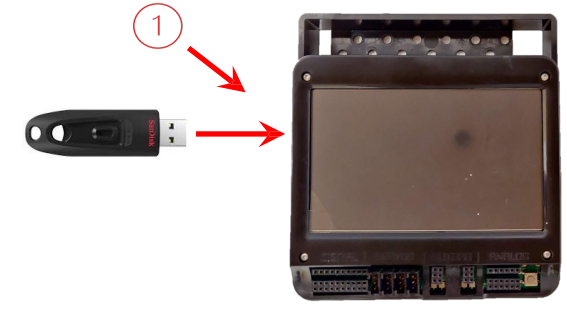

Back

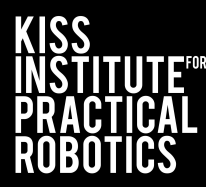

Home

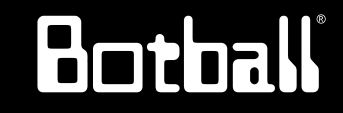

#### **Restore Programs via Botui**

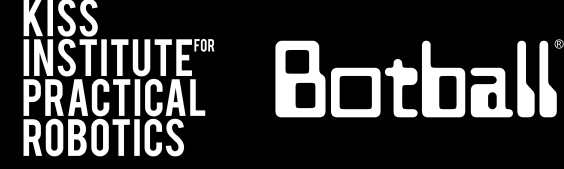

1. You'll see an output of the Restore process begin and end

| Home                                                 | Back     |
|------------------------------------------------------|----------|
| -e Restoring files to: /<br>home/kipr/Documents/KISS |          |
| -e<br>Files successfully<br>restored!                | Backup   |
| -e<br>Restore process complete!                      | Restore  |
| Restore Complete                                     | LiFe 🗾 夵 |

### Update Wombat: Option 1 - USB

(versions  $\geq$  30.2.1 and  $\leq$  30.2.5)

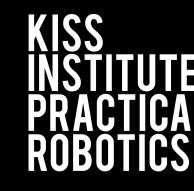

- 1. Extract the wombat-os.31.1.0.zip to a USB
- 2. Make sure the extracted folder does not have the same folder nested inside
- 3. Plug your USB into the Wombat
- 4. Select "Settings"

|   | × +          |         |        |           |                   |     |               |         | -       |      |
|---|--------------|---------|--------|-----------|-------------------|-----|---------------|---------|---------|------|
| С | $\square$ >  | USB20FD | (D:) > |           |                   |     |               | Search  | USB20FD | (D:) |
| C | [] (]        | R       | Û      | ↑↓ Sort ~ | Wiew ~            | ••• |               |         |         |      |
| N | lame         | ^       |        |           | Date modified     |     | Туре          |         | Size    |      |
|   | .Trash-1000  |         |        |           | 1/26/2024 6:00 PN | 1   | File folder   |         |         |      |
|   | wombat-os-31 | 1.1.0   |        |           | 11/20/2024 12:17  | PM  | File folder   |         |         |      |
| - | wombat-os-31 | 1.1.0   |        |           | 12/19/2024 4:37 P | Μ   | Compressed (z | tipped) | 65,389  | KB   |
|   | 1            |         |        |           |                   |     |               |         |         |      |
|   | 1            |         |        |           |                   |     |               |         |         |      |

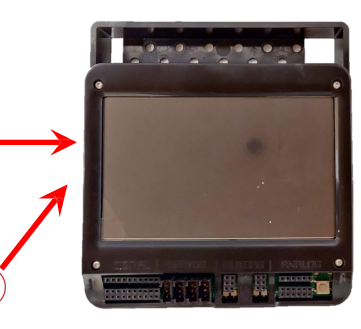

Botball

| A | bout     | ] Sh   | ut Down | *<br>• | Rebo | ot    |     |
|---|----------|--------|---------|--------|------|-------|-----|
|   | <b>P</b> | Pro    | grams   | 5      |      |       |     |
|   |          | File I | Manag   | er     | •    |       |     |
|   | 🗢 Mo     | tors a | and Se  | nsor   | S    |       |     |
|   | J.       | Se     | ettings |        |      |       |     |
|   |          | 1      |         |        | L    | iFe 💼 | ((. |
|   | (        | 4)     |         |        |      |       |     |

#### **Update Wombat: Option 1 - USB**

(versions  $\ge$  30.2.1 and  $\le$  30.2.5)

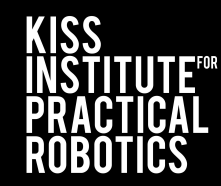

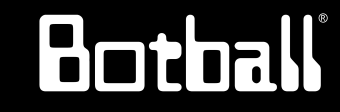

Select update file 6. 7. Select "USB Update" 8. Select "Yes" 9. Wait for Wombat to reboot Home Camera View Language Update Channels 8  $\Box$ Calibrate J 6. Backup 7. Hide UI **\$**° Advanced 5 LiFe 🌅

Select "Update"

5.

| Home              | Ba                          | ck į                                                |                |                        |
|-------------------|-----------------------------|-----------------------------------------------------|----------------|------------------------|
| Select an update: |                             |                                                     |                |                        |
| wombat-os-31.1.0  | USB<br>Ret                  | Jpdate<br>fresh                                     |                |                        |
| Home              |                             | Back                                                | •              |                        |
| Select an update: |                             |                                                     |                |                        |
| wombat-os-31.1.0  |                             | USB Up<br>Refre                                     | date _<br>sh _ | 7                      |
|                   | Home                        |                                                     | Back           | *                      |
| Select an         | update:                     |                                                     |                |                        |
| wombat            | -OS-<br>(?) Are yr<br>os-31 | Update?<br>Du sure you want to update using<br>1.0? | 8<br>Dnline Up | odate<br>esh<br>Jpdate |

Sel

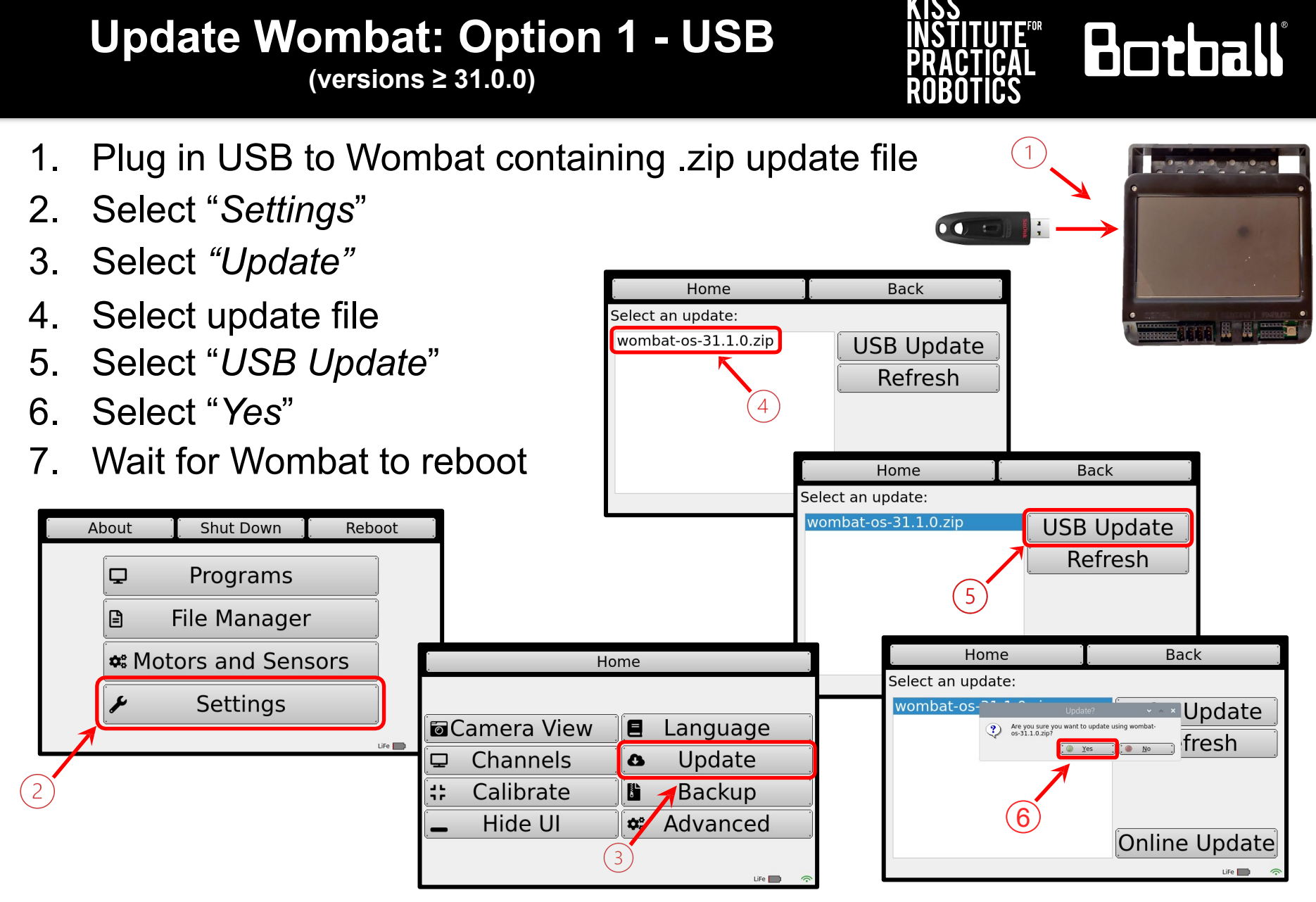

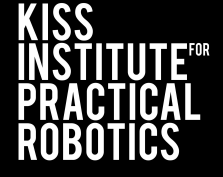

Botball

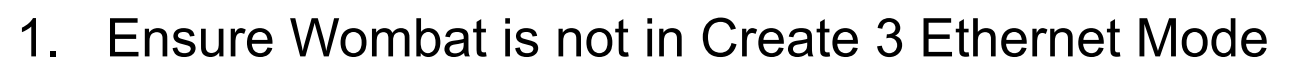

- 2. Select "Motors and Sensors" -> "Create 3"
- 3. Ensure toggle is switched to Wifi
- 4. Check the "About" page
- 5. Ensure LAN doesn't say 192.168.186.3

| Home                                | Back                      | . Home                                                                                                    |  |  |  |  |  |
|-------------------------------------|---------------------------|----------------------------------------------------------------------------------------------------|--|--|--|--|--|
| Create Connected State:             | Wifi Ethernet             | Wombat-fff<br>Wombat v30.2.1<br>Copyright © 2012 - 2023<br>KISS Institute for Practical Robotics<br>Network                                     |  |  |  |  |  |
| Create3 IP:<br>Create 3 Sensor List | Create 3 Example Programs | Developers See All Developers See All Developers See All Developers SID: ffff-wombat Password: 66f0cc00 WiFi: 192.168.125.1 LAN: 192.168.123.14 |  |  |  |  |  |
| <u>ه</u> و                          | <u>e</u>                  | LiFe 🛄 📀                                                                                                    |  |  |  |  |  |

#### Update Wombat: Option 2 - Online (versions ≥ 30.1.1)

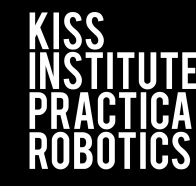

Botball

- 1. Select "Settings"
- 2. Select "Update"
- 3. Be sure to be connected to Wi-Fi via Client Mode (slide 40) or connected by ethernet to a router
- 4. Select "Online Update"
- 5. Select "Yes"

| About   | T Chut Down T Dob | , et     |           |          | . I         | Home   | Back          |
|---------|-------------------|----------|-----------|----------|-------------|--------|---------------|
| . JUOQA | , Shut Down , Reb | , DOL    |           |          | Select an u | pdate: |               |
| Ţ       | Programs          |          | Hc        | ome      |             |        | USB Update    |
|         | File Manager      |          |           |          |             | (3     | Retresn       |
| 🗢 Mo    | otors and Sensors |          | nera View | 🗏 Langu  | lage        |        |               |
|         |                   |          | hannels   | 🛆 Upda   | ate         |        | Opling Undate |
| J.      | Settings          |          | alibrate  | 🖺 🕇 Back | up          |        |               |
| 1       |                   | LiFe 🔲 🔿 | Hide UI   | 🗢 Advan  | nced        |        | nie 🔤 🤹       |
| (1)     |                   |          | (         | 2        | LiFe 🔲 🧒    |        |               |

#### **Inverting Your Screen**

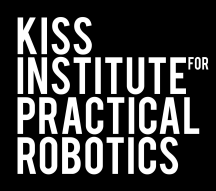

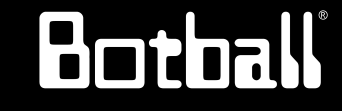

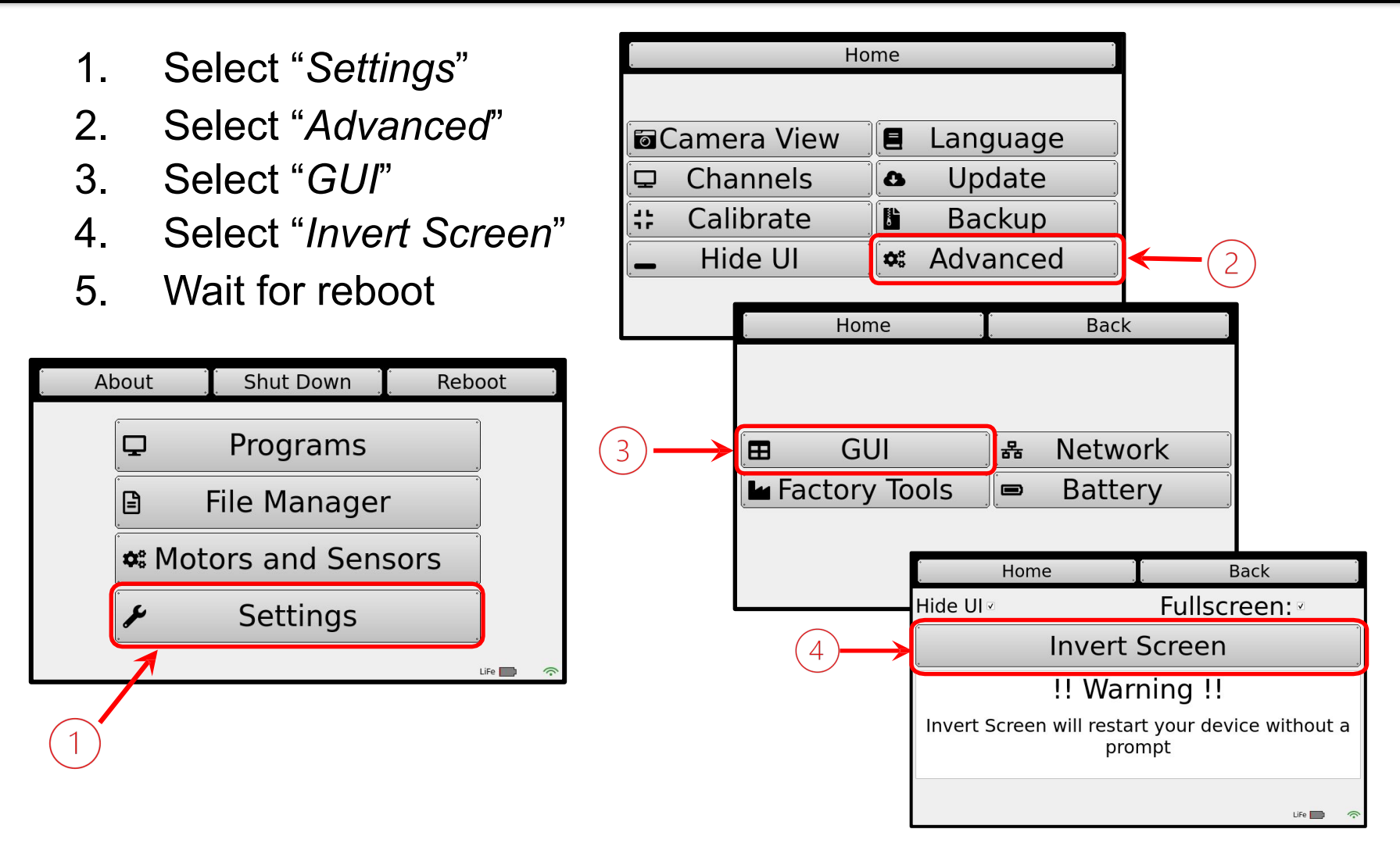